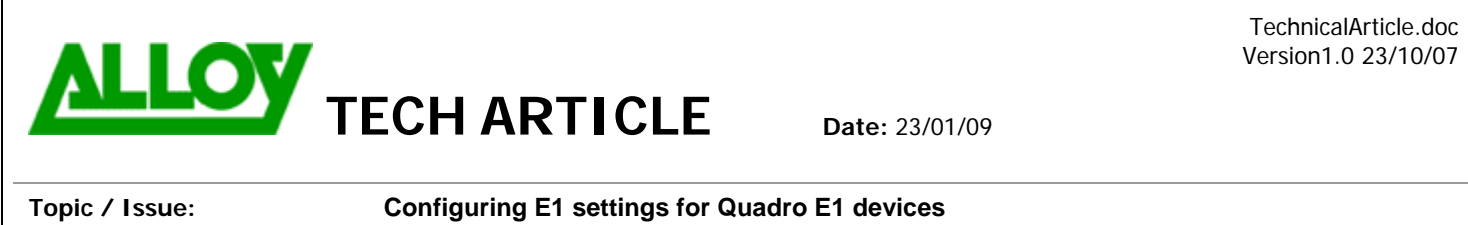

Written By:

Chris Pulsford

This document describes the configuration of E1 settings for any Quadro device that supports an E1 interface, and will be used to connect to the Telco. The first step is to complete the System Configuration Wizard to set Australia as the local region. This will pre-configure many of the required E1 settings and reduce the amount of manual configuration.

| Trun        | k - 1 Edit        | Entry                                      | Go to Telephony > E1/T1 settings.                                                               |  |  |  |  |  |
|-------------|-------------------|--------------------------------------------|-------------------------------------------------------------------------------------------------|--|--|--|--|--|
| Interface   | e Type            | *                                          | Tick the box for <u>Trunk1</u> and click <u>Edit</u> .                                          |  |  |  |  |  |
| Signaling   | a Type $CCS \lor$ |                                            | Configure E1 settings as shown at left.                                                         |  |  |  |  |  |
| - ignain,   |                   |                                            | If your Quadro device has multiple E1 interfaces, once you have configured trunk 1 you can copy |  |  |  |  |  |
| 💿 E1        | Line Code         | HDB3 🐱                                     | the settings to the other trunks.                                                               |  |  |  |  |  |
|             | Frame Mode        | CRC4 💌                                     |                                                                                                 |  |  |  |  |  |
|             | Line Build Out    | 120-ohm 💌                                  |                                                                                                 |  |  |  |  |  |
|             | Coding Type       | a-law 💙                                    |                                                                                                 |  |  |  |  |  |
|             | LoopBackMode      | No_loopback 🛛 👻                            |                                                                                                 |  |  |  |  |  |
|             | Clock Mode        | <ul><li>○ Master</li><li>⊙ Slave</li></ul> |                                                                                                 |  |  |  |  |  |
| <b>○</b> T1 | Line Code         | B8ZS 🗸                                     |                                                                                                 |  |  |  |  |  |
|             | Frame Mode        | ESF 🔽                                      |                                                                                                 |  |  |  |  |  |
|             | Line Build Out    | short_110-ft 🛛 🗸                           |                                                                                                 |  |  |  |  |  |
|             | Coding Type       | u-law 💌                                    |                                                                                                 |  |  |  |  |  |
|             | LoopBackMode      | No_loopback 🔽                              |                                                                                                 |  |  |  |  |  |
|             | Clock Mode        | <ul> <li>Master</li> <li>Slave</li> </ul>  |                                                                                                 |  |  |  |  |  |
| Save        | Back              | ]                                          |                                                                                                 |  |  |  |  |  |

Click on Trunk1 to configure the signaling settings as shown in the picture below. Many of these settings are already correctly configured from the System Configuration Wizard.

| Non Automat                                                                                                    |                                                                                                    |
|----------------------------------------------------------------------------------------------------|----------------------------------------------------------------------------------------------------|
| TEI Address(063)                                                                                                    | 0                                                                                                    |
| SAPI Value                                                                                                    |                                                                                                    |
| Alternative Disconnection Mode                                                                                                    |                                                                                                    |
| SDN L2 Timers                                                                                                    |                                                                                                    |
| Excessive Ack. Delay T200                                                                                                    | 4000                                                                                                    |
| Idle Timer T203                                                                                                    | 12000                                                                                                    |
| SDN L3 Timers                                                                                                    |                                                                                                    |
| T302 Timer                                                                                                    | 4000                                                                                                    |
| T309 Timer                                                                                                    | 0                                                                                                    |
| T310 Timer                                                                                                    | 60000                                                                                                    |
| Channels ( Timeslots )                                                                                                    |                                                                                                    |
| D Channel Timeslot For Transmit/Receive                                                                                                    | 16 🛩                                                                                                    |
| B Channels                                                                                                    |                                                                                                    |
|                                                                                                    |                                                                                                    |
| Bearer Establishment Procedure                                                                                                    | on progress indication with in-band information                                                                                                    |
| Bearer Establishment Procedure<br>Called Party Type of Number                                                                                                    | on progress indication with in-band information Unknown                                                                                                    |
| Bearer Establishment Procedure<br>Called Party Type of Number<br>Calling Party Type of Number                                                                                                    | on progress indication with in-band information Unknown Unknown V                                                                                                    |
| Bearer Establishment Procedure<br>Called Party Type of Number<br>Calling Party Type of Number<br>Called Party Numbering Plan                                                                                                    | on progress indication with in-band information Unknown Unknown ISDN/telephony numbering plan                                                                                                    |
| Bearer Establishment Procedure<br>Called Party Type of Number<br>Calling Party Type of Number<br>Called Party Numbering Plan<br>Calling Party Numbering Plan                                                                                                    | on progress indication with in-band information Unknown Unknown ISDN/telephony numbering plan ISDN/telephony numbering plan                                                                                                    |
| Bearer Establishment Procedure<br>Called Party Type of Number<br>Calling Party Type of Number<br>Called Party Numbering Plan<br>Calling Party Numbering Plan<br>Route Incoming Call to                                                                                                    | on progress indication with in-band information Unknown Unknown ISDN/telephony numbering plan ISDN/telephony numbering plan Routing with inbound destination number                                                                                                    |
| Bearer Establishment Procedure<br>Called Party Type of Number<br>Calling Party Type of Number<br>Called Party Numbering Plan<br>Calling Party Numbering Plan<br>Route Incoming Call to<br>Switch Type                                                                                                    | on progress indication with in-band information Unknown Unknown ISDN/telephony numbering plan ISDN/telephony numbering plan Routing with inbound destination number primary_dss1                                                                                                    |
| Bearer Establishment Procedure<br>Called Party Type of Number<br>Calling Party Type of Number<br>Called Party Numbering Plan<br>Calling Party Numbering Plan<br>Route Incoming Call to<br>Switch Type<br>Generate Progress Tone to PSTN/PBX                                                                                            | on progress indication with in-band information Unknown Unknown Unknown ISDN/telephony numbering plan ISDN/telephony numbering plan ISDN/telephony numbering plan ISDN/telephony numbering plan ISDN/telephony numbering plan Unconditional                                                                                                    |
| Bearer Establishment Procedure<br>Called Party Type of Number<br>Calling Party Type of Number<br>Called Party Numbering Plan<br>Calling Party Numbering Plan<br>Route Incoming Call to<br>Switch Type<br>Generate Progress Tone to PSTN/PBX<br>Incoming Called Digits Size                                                             | on progress indication with in-band information Unknown Unknown ISDN/telephony numbering plan ISDN/telephony numbering plan IS |
| Bearer Establishment Procedure<br>Called Party Type of Number<br>Calling Party Type of Number<br>Called Party Numbering Plan<br>Calling Party Numbering Plan<br>Route Incoming Call to<br>Switch Type<br>Generate Progress Tone to PSTN/PBX<br>Incoming Called Digits Size                                                             | on progress indication with in-band information Unknown Unknown ISDN/telephony numbering plan ISDN/telephony numbering plan ISDN/telephony numbering plan Pouting with inbound destination number primary_dss1 Unconditional (0255)                                                                                                    |
| Bearer Establishment Procedure<br>Called Party Type of Number<br>Calling Party Type of Number<br>Called Party Numbering Plan<br>Calling Party Numbering Plan<br>Route Incoming Call to<br>Switch Type<br>Generate Progress Tone to PSTN/PBX<br>Incoming Called Digits Size                                                             | on progress indication with in-band information Unknown Unknown ISDN/telephony numbering plan ISDN/telephony numbering plan IS |
| Bearer Establishment Procedure Called Party Type of Number Calling Party Type of Number Called Party Numbering Plan Calling Party Numbering Plan Route Incoming Call to Switch Type Generate Progress Tone to PSTN/PBX Incoming Called Digits Size Generate Progress Tone to IP Send ALERT Message on Call Ringing Enable CLIR Service | on progress indication with in-band information Unknown Unknown ISDN/telephony numbering plan ISDN/telephony numbering plan ISDN/telephony numbering plan Routing with inbound destination number primary_dss1 Unconditional 1 (0255)                                                                                                    |

Once the settings are complete, click the E1/T1 Stats link to view the status information.

| E1/         | /T1 Trun                 | k Set        | ttings         |                |              |
|-------------|--------------------------|--------------|----------------|----------------|--------------|
| <u>Edit</u> | <u>Start</u> <u>Stop</u> |              |                |                |              |
|             | <u>Trunks</u>            | <u>E1/T1</u> | Interface Type | Signaling Type | <u>Stats</u> |
|             | Trunk 1                  | E1           | User           | CCS            | E1/T1 Stats  |
|             | 3ack 🗌                   |              |                |                | Help         |

In the upper table, Link should be up and there should be Frame Synch. E1 calls should be possible. Incoming calls will route to the system Auto Attendant (00). Outbound calls can be made according the PSTN access code set in the System Configuration Wizard. If Link & Frame synch stats are not as described, no E1 calls will be possible and settings & physical connections should be checked.

| E1/T1                             | Interface Ty  | pe S   | ignaling ' | Туре               | Clock M      | de Fran     | ning Mode            | Line C | ode  | Link | Frame Synch. | Red Alar |
|-----------------------------------|---------------|--------|------------|--------------------|--------------|-------------|----------------------|--------|------|------|--------------|----------|
| E1                                | User          | er CCS |            | Slave              |              | CRO         | >4                   | HDB3   |      | Up   | Yes          | No       |
| Out of Frame: 23 Fram             |               |        | ie Syni    | chronizat          | on: 2        |             |                      |        |      |      |              |          |
| Line Code Violations: 282 Link \$ |               |        | Synchr     | Synchronization: 0 |              |             |                      |        |      |      |              |          |
|                                   | 21            |        |            |                    |              |             |                      |        |      |      |              |          |
| Receiv                            | ed Packets:   | 6133   | 35 Trar    | nsmitte            | d Packe      | s: 6133     | 35                   |        |      |      |              |          |
| Received Errors: 23 Tran          |               |        | nsmitte    | smitted Errors: 0  |              |             |                      |        |      |      |              |          |
| ISDN P                            | RI Layer 2    |        |            |                    |              |             |                      |        |      |      |              |          |
| TELVa                             | alue: 0       |        |            | 1                  |              |             |                      |        |      |      |              |          |
| L2 State: MultiFrameEstablish     |               |        |            |                    |              |             |                      |        |      |      |              |          |
|                                   |               |        |            |                    |              |             |                      |        |      |      |              |          |
| Recei                             | ved:          |        |            |                    | Transmitted: |             |                      |        |      |      |              |          |
| Inform                            | nation Frame  |        |            | 3147               | 6 Info       | rmation F   | rame:                |        | 3593 | 20   |              |          |
| Recei                             | ve Ready:     |        |            | 5818               | 56 Red       | eive Rea    | Ready:               |        |      | 412  |              |          |
| Recei                             | ve Not Read   | c      |            | 0 Receive          |              | eive Not F  | Not Ready:           |        |      | _    |              |          |
| SABME:                            |               |        | 2 SABME    |                    | ME:          | autod Mada: |                      | 1      |      |      |              |          |
| Disco                             | nnected Mod   | е.     |            | 0                  | 0 Discon     |             | nected Mode:         |        | 0    |      |              |          |
| Linnu                             | mhered åckr   | owled  | ament      | 1 Unnum            |              | umbered     | hered Acknowledgment |        |      | _    |              |          |
| Frame                             | ar.           | owieu  | ginen.     | 0                  | Era          | ner:        |                      |        |      | _    |              |          |
| Framer.                           |               | 0      | TEI        | Request            | uest         |             |                      | -      |      |      |              |          |
| Unnur                             | mbered Infor  | matio  | Frame:     | 0                  | 0            |             |                      |        | -    | -    |              |          |
| Excha                             | nge Identific | ation: |            | 0                  |              |             |                      |        | -    | -    |              |          |
|                                   | -             |        |            |                    |              |             |                      |        |      |      |              |          |
| ISDNI                             | PRI Layer 2   | Errors |            |                    |              |             |                      |        | -1   |      |              |          |
| Incorrect Length:                 |               |        |            | 0 Ba               | d Frame      | Type:       | 0                    |        |      |      |              |          |
| Bad Supervisory Frame:            |               |        |            | 0 Ba               | d Unnum      | bered Fran  | me: 0                |        |      |      |              |          |
| Bad Unnumbered Information F      |               |        | 'rame:     | 0 Ba               | d TEI Val    | ue:         | 0                    |        |      |      |              |          |
| ISDN                              | PRI Layer 3   |        |            |                    |              |             |                      |        |      |      |              |          |
| Active                            | e Calls:      | 0      | 1          |                    |              |             |                      |        |      |      |              |          |
| Outg                              | oing Calls:   | 616    |            |                    |              |             |                      |        |      |      |              |          |
| Incor                             | ning Calls:   | 3381   |            |                    |              |             |                      |        |      |      |              |          |
|                                   |               |        | _          |                    |              |             |                      |        |      |      |              |          |
| Syster                            | n Uptime :    |        | Tue Nov    | 18 18              | :09:36 2     | 008         |                      |        |      |      |              |          |
| Curror                            | ot Quetoro Ti |        | Wod lor    | 24.44              | 40.52        | 000         |                      |        |      |      |              |          |